# **User's Manual** QuikTrak Mobile Application

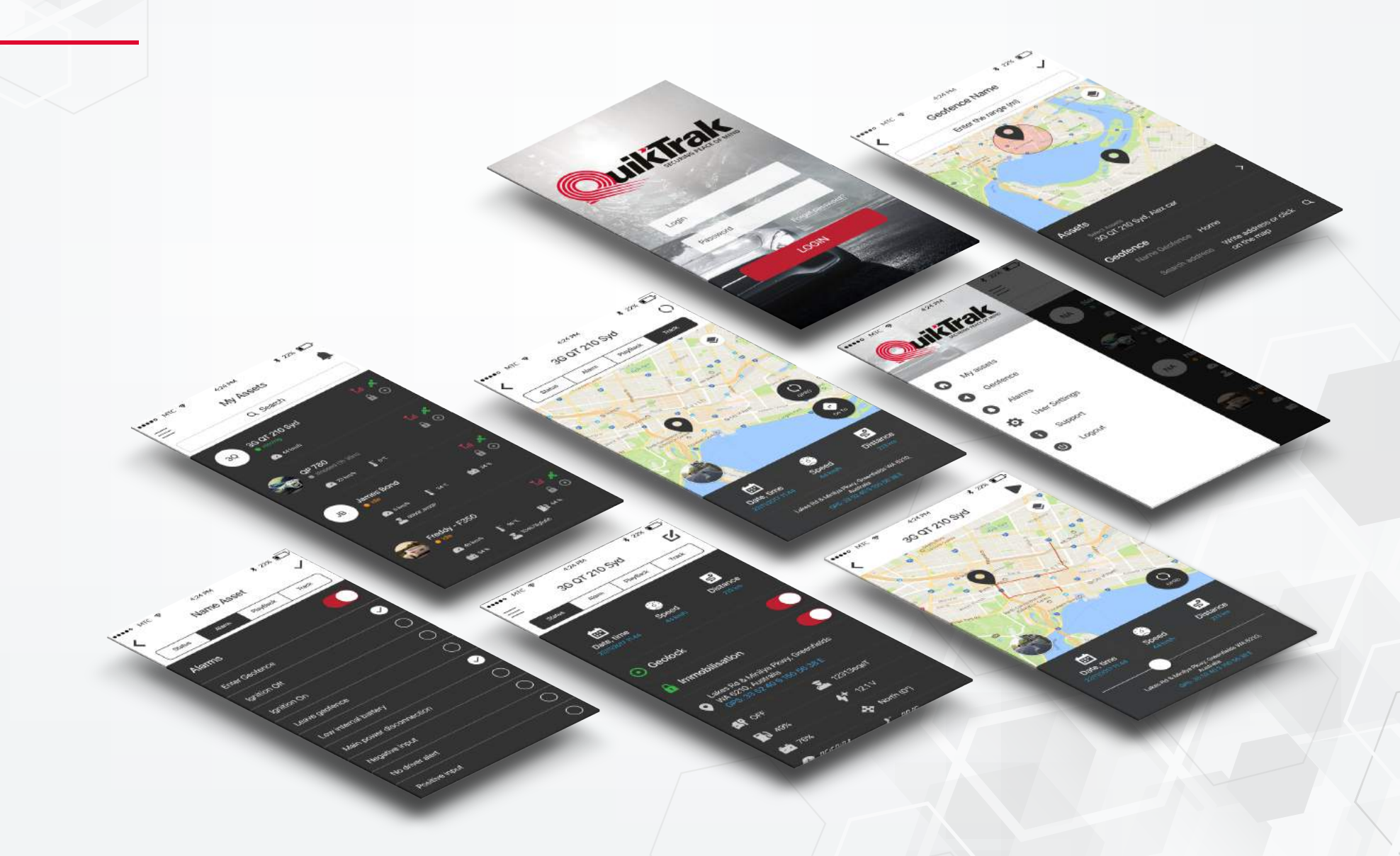

## **Downloading** the QuikTrak Mobile Application

#### Follow these steps to download the QuikTrak mobile application:

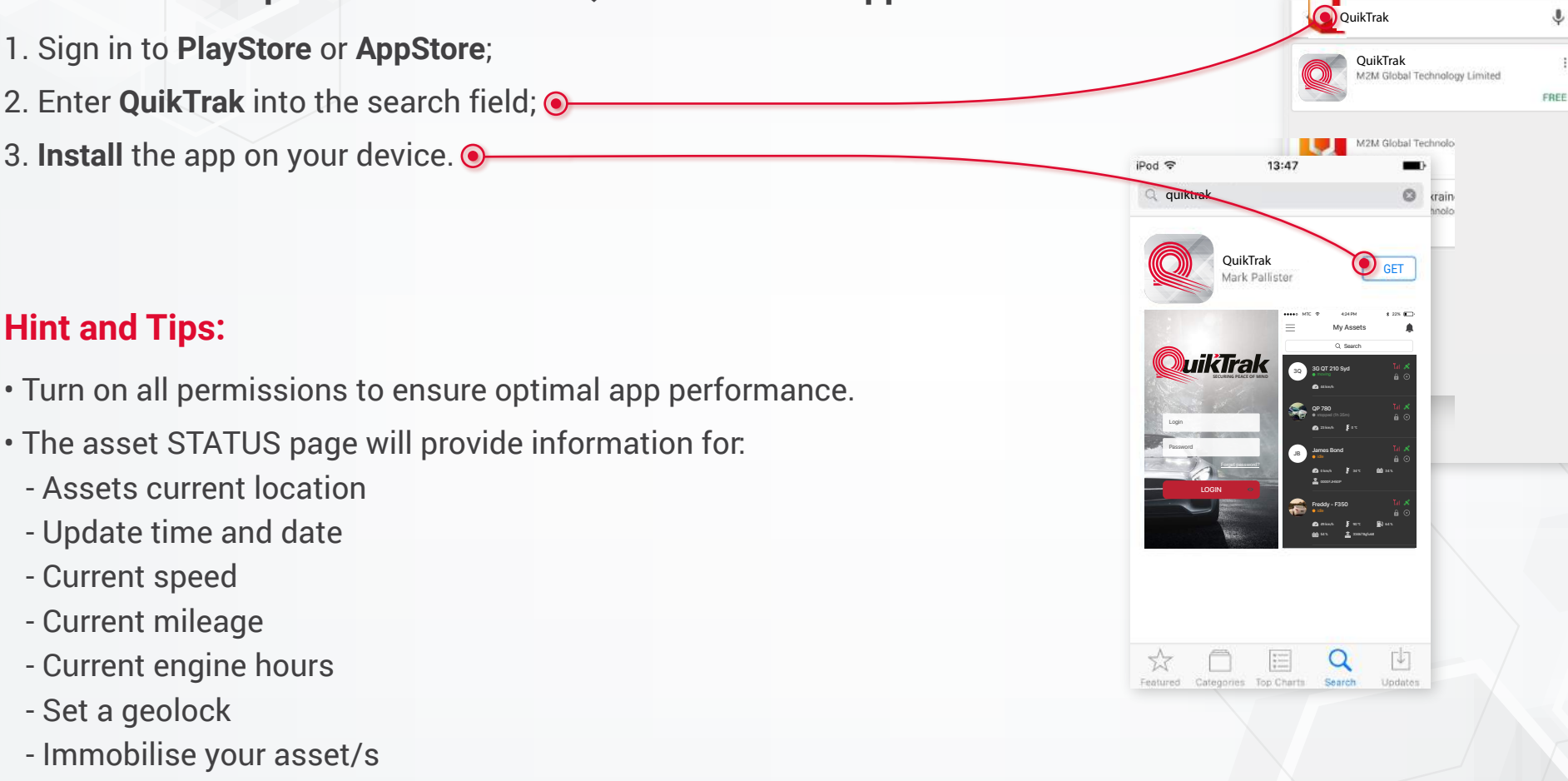

- See whether the asset is running or not
- Check the asset voltage (compatible systems only)
- See idle/Stationary times

### Login to Your Mobile App

#### Login to the app to access tracking and alarms on the go: 1. Enter your username or email into the Login box and your password into the Password box; • 2. Select Login to enter your account; • 3. Upon entering your account your Assets will be displayed on the home $\overline{\mathbf{O}}$ Login screen. 0 4:24 PM \* 22% ARABA MTC S My Assets Q Search LOGIN 3G QT 210 Syd 3Q 6 0 🕜 44 km/h OP 780 **0** 🕜 23 km/h 📕 0 °C lames Bond A () 💼 34 % 🕗 0 km/ł ۵000FJH50F Freddy - F350 6 🖸 B) 64 3

#### Hint:

We strongly recommend you modify the default password for maximum account security.

### Asset Live Location and Update Information

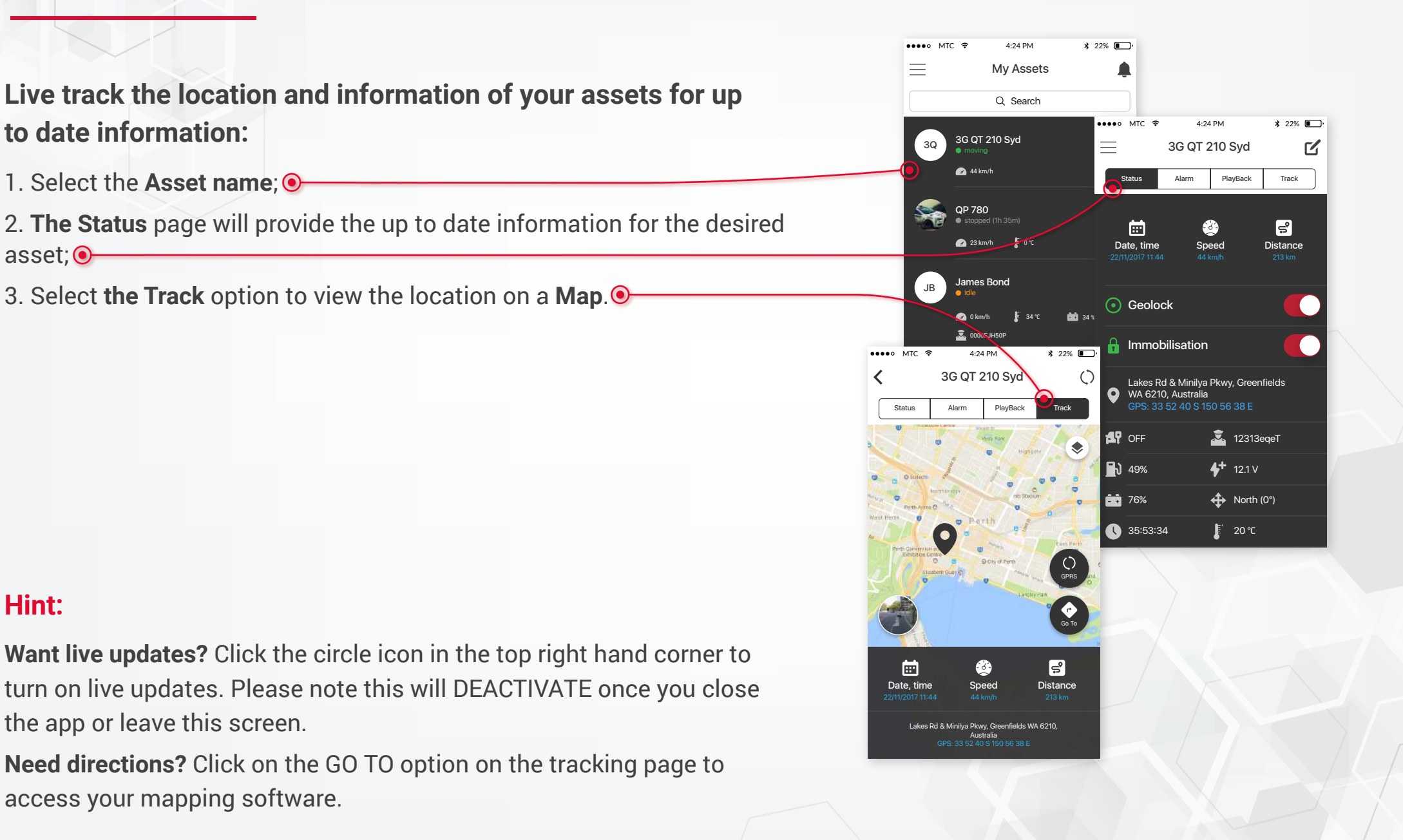

### **Setting** Alarm Notifications – Individual Assets

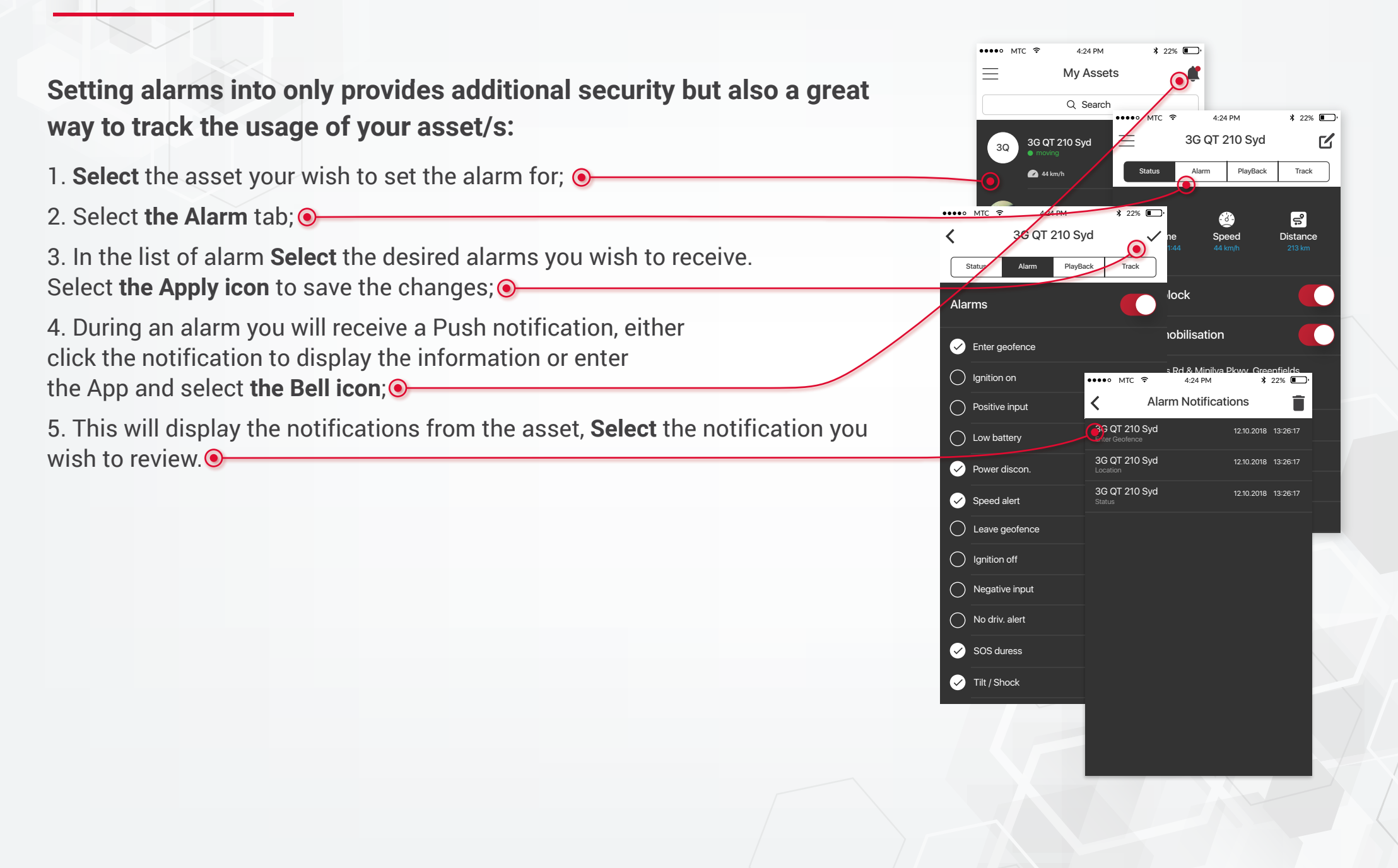

#### **Setting** Alarm Notifications – Multiple Assets

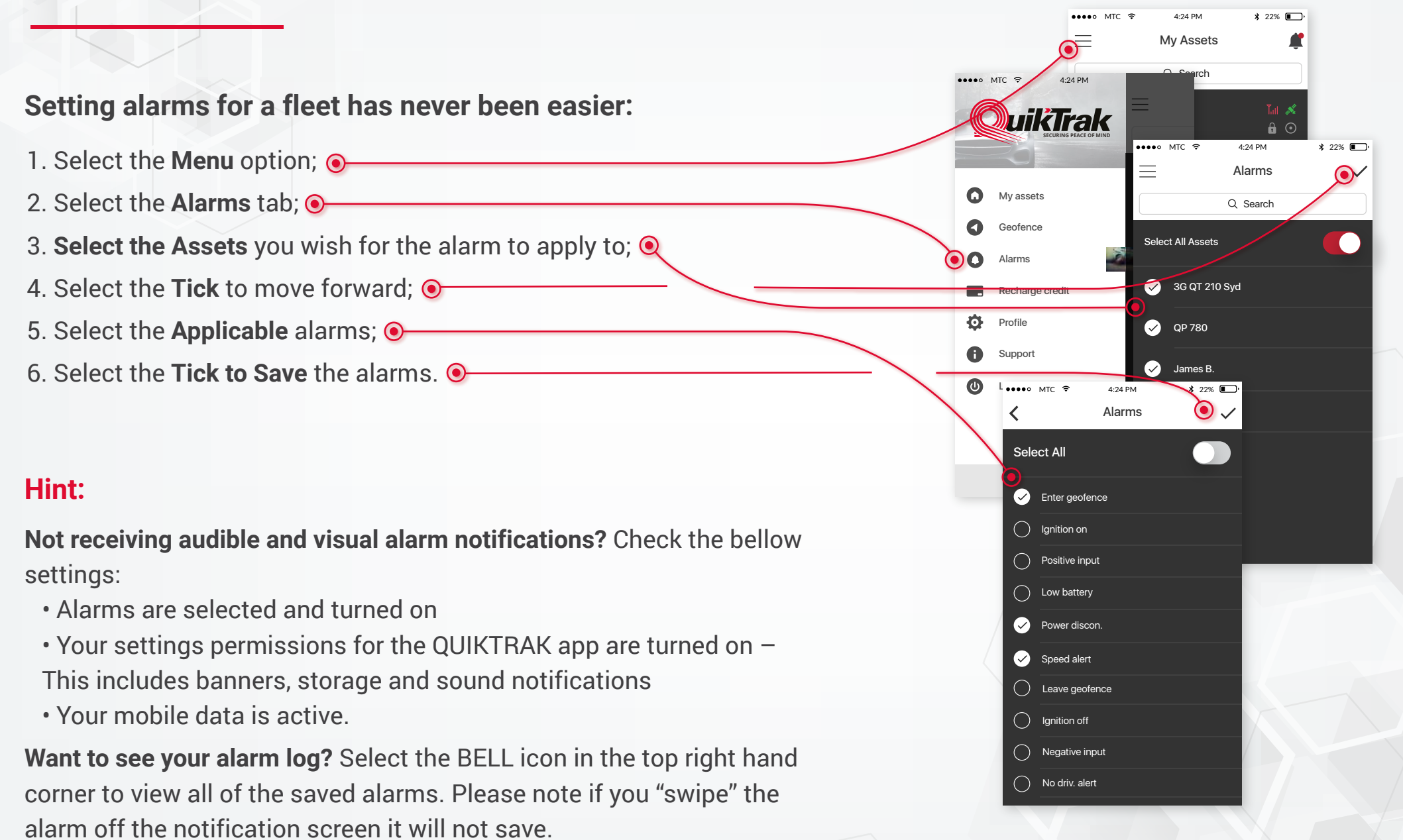

### **Completing** a Playback

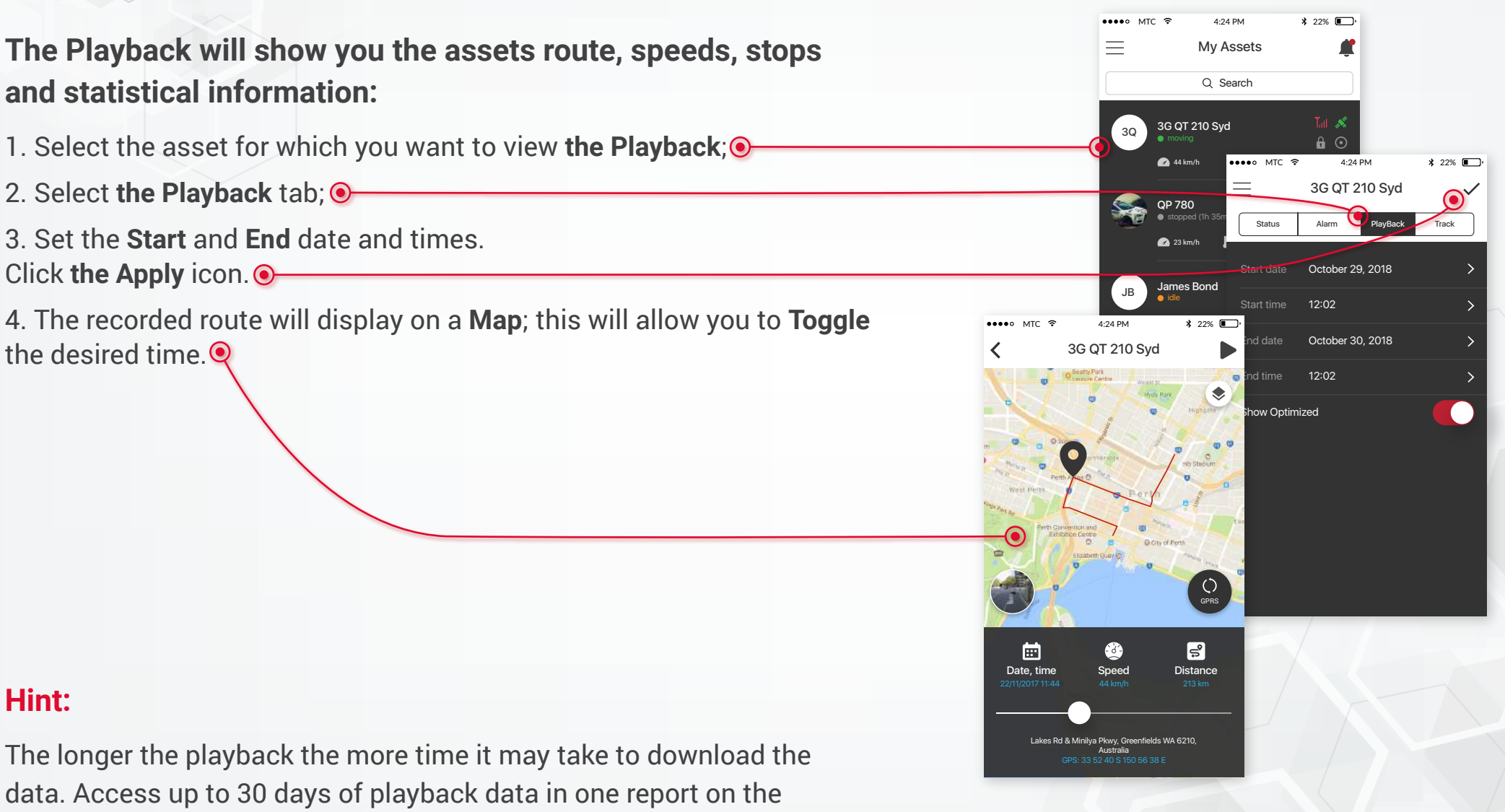

WEBSITE login.

#### Setting Geofence

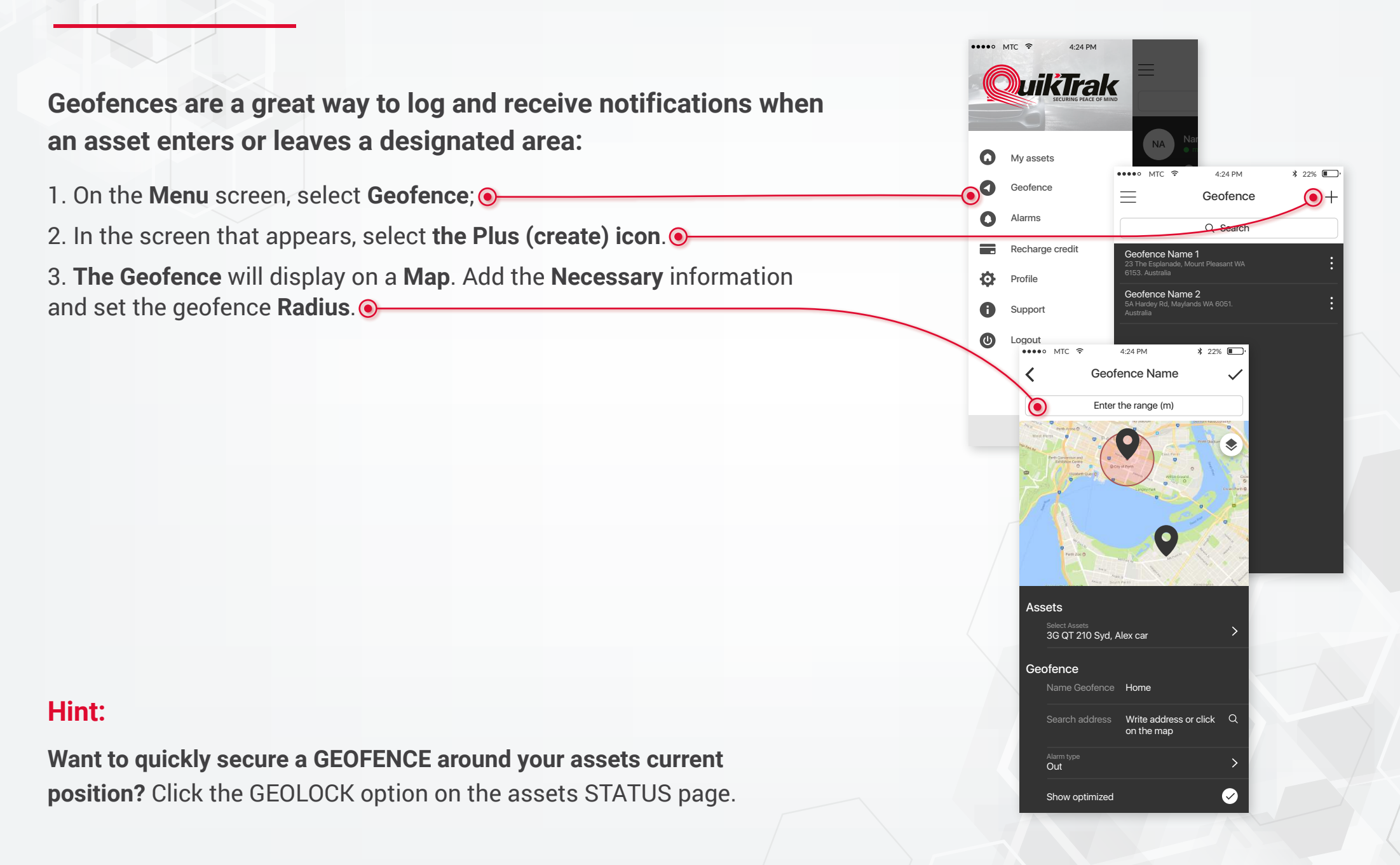

#### **Recharging** Credits ●●●●● MTC 穼 4:24 PM Mv Assets ••••• MTC ? Q Search QuíkTrak 10 Syd To recharge credits to use the IMMOBILISATION functions should it be fitted to your asset: $\mathbf{O}$ My assets J o ℃ Geofence 9 1. Select the Menu option; • Alarms 2. Select Recharge credits; • Recharge credit 💼 34 % 4:24 PM **\$** 22% 💽 ' MTC 🔶 3. Select the Desired amount, this will direct you to PAYPAL to process .... Ō. Profile **Recharge Credits** 0 the payment. • Support Renewal 0 oaout 100 credits \$ 3 AUD \$ 10 AUD \$18 AUD Credit: BUY NOW

**\$** 22%

6 0

**6** •

Tal 🚿

6 0

6 0

64 9

### Edit Your Profile

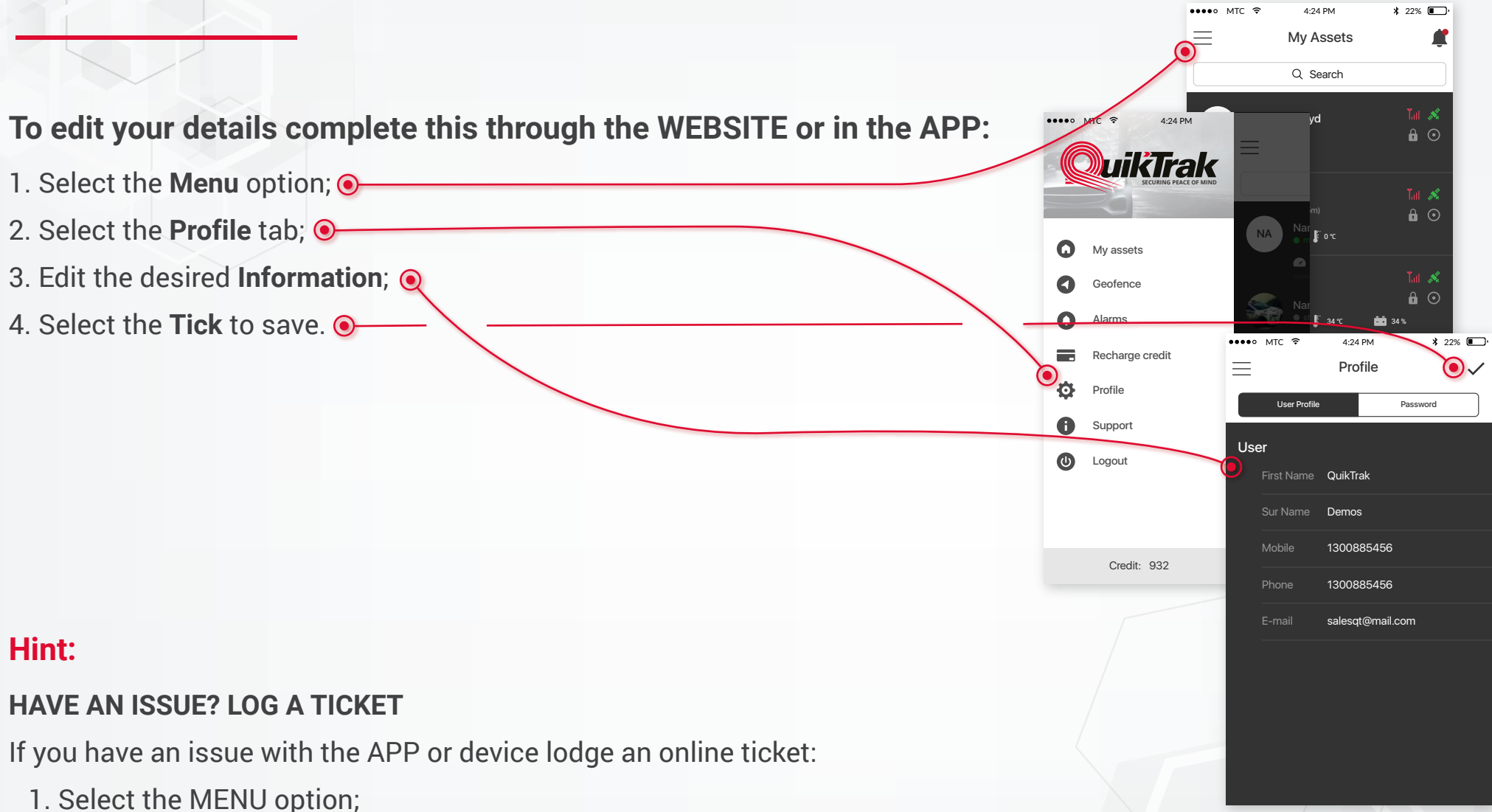

2. Select Support, this will redirect you to the support ticketing system;

3. Enter the information and select SEND.

## Change Password

To ensure maximum account security we recommend changing your default password:

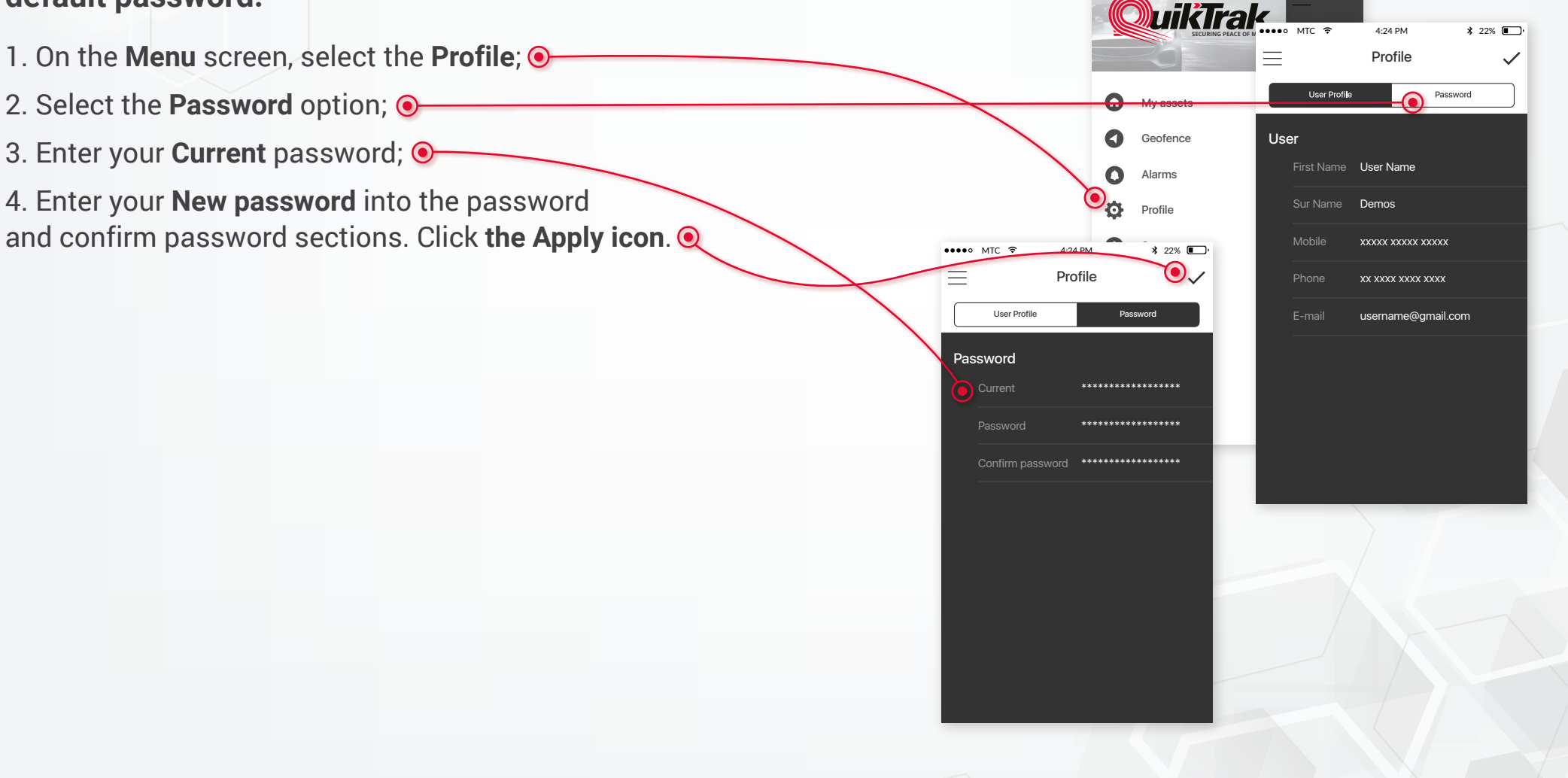

4:24 PM

.... MTC 3